## **IRS Data Retrieval Tool**

## Section 1: How to Use the IRS Data Retrieval Tool

- 1. Go to www.fafsa.gov and click "Login"
- 2. Enter your FSA ID and Password and click "Next"
- 3. Create a "Save Key" and click "Next"
- 4. Click on the "Financial Information" tab \*

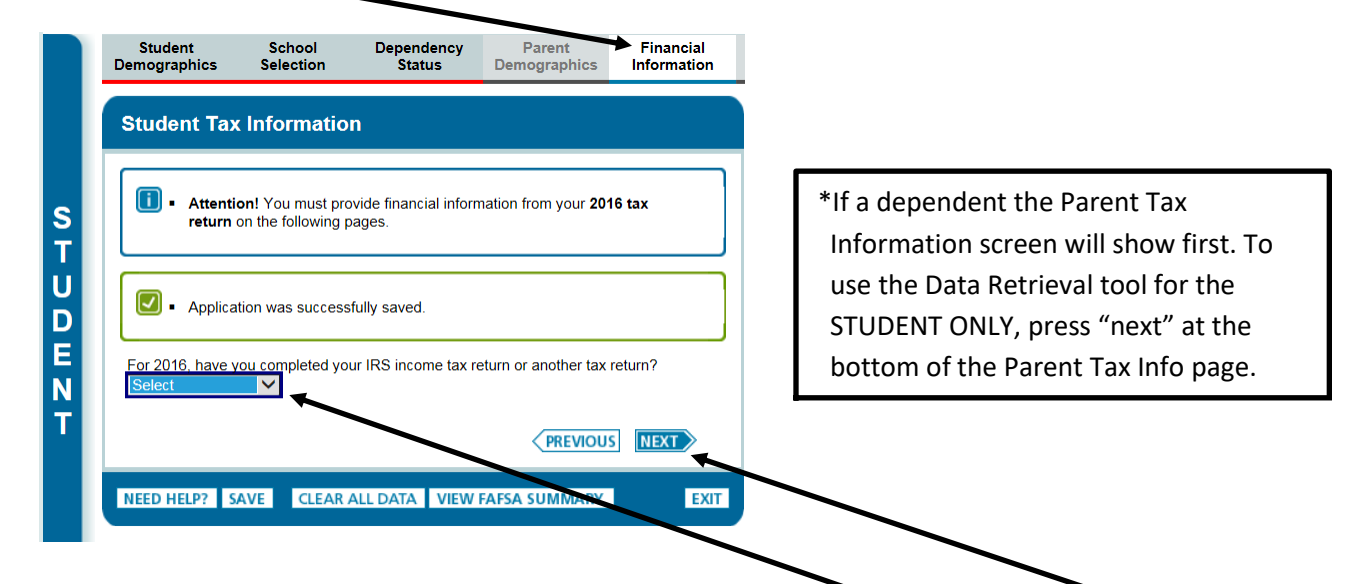

5. Correctly answer questions from the drop down box by clicking on the down arrow.

| Student Tax                           | Informatio                             | n                                             |                                  |                 |
|---------------------------------------|----------------------------------------|-----------------------------------------------|----------------------------------|-----------------|
| Attentio     return o                 | on! You must pro                       | ovide financial infor<br>pages.               | mation from your 201             | l6 tax          |
| <ul> <li>Application</li> </ul>       | tion was success                       | sfully saved.                                 | /                                |                 |
| For 2016, have y<br>Already complet   | ou completed yo                        | our IBB income tax                            | return or another tax            | return?         |
| For 2016, what is<br>Married-Filed Jo | your tax nling st<br>int Deturn        | tatur according to y                          | our tax return?                  |                 |
| Did you file a Pue<br>O Yes ONO       | erto Rican or fore                     | eign tax return for 2                         | 016?                             |                 |
| FAFSA v                               | is faster and eas<br>vith the IRS Data | sier if you transfer y<br>Retrieval Tool (IR: | our tax return inform<br>S DRT)! | ation into this |
|                                       |                                        | LINK TO IRS                                   | 1                                |                 |

Click the "Link to IRS" button to proceed.

6. The next screen will appear. Click on "Proceed To IRS Site"

| Student<br>Demographics                             | School<br>Selection                                             | Dependency<br>Status                                                  | Farent<br>Demographics                                             | Financial<br>Information                  | Sign &<br>Submit                          | Confirmation                   |
|-----------------------------------------------------|-----------------------------------------------------------------|-----------------------------------------------------------------------|--------------------------------------------------------------------|-------------------------------------------|-------------------------------------------|--------------------------------|
|                                                     |                                                                 |                                                                       |                                                                    |                                           |                                           |                                |
|                                                     |                                                                 |                                                                       |                                                                    |                                           |                                           |                                |
| Leaving FAFSA                                       | on the Web                                                      |                                                                       |                                                                    |                                           |                                           |                                |
| You are now lea<br>FAFSA informati                  | ving FAFSA on th<br>ion will be saved.                          | e Web and will be t                                                   | ransferred to the IRS                                              | S Web site to acces                       | ss your IRS tax inf                       | ormation. Your                 |
| Your saved FAF<br>FAFSA on the W<br>from the IRS We | SA will automatica<br>/eb from the IRS \<br>b site, you will ha | ally open either whe<br>Neb site. If you do r<br>ve to log in to open | en you transfer your<br>not transfer your nfo<br>your saved FAFSA. | information from th<br>ormation or choose | e IRS or choose to<br>not to return to FA | o return to<br>AFSA on the Web |
| For your protec                                     | tion, your tax re                                               | turn information w                                                    | ill not display on t                                               | he IRS Web site o                         | r on the FAFSA.                           |                                |
| Click Proceed to                                    | o IRS Site to cont                                              | inue. Otherwise, cli                                                  | ck Skip IRS Transf                                                 | r.                                        |                                           |                                |
| If you have any o                                   | questions or probl                                              | ems using this tool,                                                  | view available <u>Help</u>                                         | ptions for assista                        | nce.                                      |                                |
|                                                     |                                                                 | SKIP IRS TRA                                                          | NSFER PROCEE                                                       | D TO IRS SITE                             |                                           |                                |
|                                                     |                                                                 |                                                                       |                                                                    |                                           |                                           |                                |
|                                                     |                                                                 |                                                                       |                                                                    |                                           |                                           |                                |
|                                                     |                                                                 |                                                                       |                                                                    |                                           |                                           |                                |
|                                                     |                                                                 |                                                                       |                                                                    |                                           |                                           |                                |

١

7. Click on"OK"

| 黝IRS any                   |                                                                                                    |                                                                 | Return to FAF                | SA   Log Out   Help |
|----------------------------|----------------------------------------------------------------------------------------------------|-----------------------------------------------------------------|------------------------------|---------------------|
|                            |                                                                                                    |                                                                 |                              | Español             |
| Get My Federa              | I Income Tax Informa                                                                                                    | ation                                                           |                              |                     |
| See our Privacy Notice reg | ganling our request for your personal                                                                                                    | information.                                                    |                              |                     |
| Enter the following        | g information from your 20                                                                                                    | 016 Federal Income                                              | Tax Return. 📀                | Required fields *   |
| First Name *               | Message from vebpage                                                                                                    | Mary                                                            | X                            |                     |
| Last Name *                |                                                                                                    |                                                                 |                              |                     |
| Social Security Number     | THIS U.S. GOVERNMEN                                                                                                    | T SYSTEM IS FOR AUTHORI                                         | ZED USE                      |                     |
| Date of Birth *            | Use of this system cons                                                                                                    | titutes consent to monitorin                                    | g,                           |                     |
| Filing Status * 😯          | interception, recording,<br>authorized personnel o                                                                                                    | reading, copying or captur<br>f at activities. There is no ri   | ing by<br>ght to privacy     |                     |
| Address - Must match ye    | in this system. Unauthor<br>subject to criminal and                                                                                                    | rized use of this system is p<br>civil penalties, including all | rohibited and penalties      |                     |
| Street Address *           | applicable to willful un<br>taxpaver records (unde                                                                                                    | authorized access (UNAX) or<br>r 18 U.S.C. 1030 and 26 U.S.C    | r inspection of<br>7213A and |                     |
| P.O. Box (Required         | 26 U.S.C. 7431).                                                                                                    |                                                                 |                              |                     |
| Apt. Number (Requir        |                                                                                                    |                                                                 | <b>∽</b>                     |                     |
| Country *                  |                                                                                                    |                                                                 | ок                           |                     |
| City, Town or Post C       | Thue the second second se | Tr.                                                             |                              |                     |
| State/U.S. Territory *     |                                                                                                    | Select One                                                      |                              | ~                   |
| ZIP Code *                 |                                                                                                    |                                                                 |                              |                     |

8. Verify personal information already populated. Then you will need to add your address information exactly as submitted on your 1040 Tax Filing Then click "Submit".

| MIRS.gov                                                                    | <u>Return to FAFSA   Log Out   He</u><br>Espai                                                                                                    |
|-----------------------------------------------------------------------------|----------------------------------------------------------------------------------------------------|
| Get My Federal Income Tax Informat                                          | tion                                                                                                    |
| Enter the following information from your 20                                | 16 Federal income Tax Return. <b>?</b> Required fields                                                                                                    |
| First Name *                                                                | Your first name will appear her                                                                                                    |
| Last Name *                                                                 | Vour last name will appear here                                                                                                    |
| Social Security Number*                                                     | *** - ** - XXXX                                                                                                    |
| Date of Birth *                                                             | / / / You birth date will appear here                                                                                                    |
| Filing Status * 😯                                                           | Verify thing status here                                                                                                    |
| Address - Must match your 2016 Federal Income Tax Return.                   | 0                                                                                                    |
| Street Address *                                                            |                                                                                                    |
| P.O. Box (Required if entered on your tax return) ?                         |                                                                                                    |
| Apt. Number (Required if entered on your tax return)                        |                                                                                                    |
| Country *                                                                   | United States                                                                                                    |
| City, Town or Post Office *                                                 |                                                                                                    |
| State/U.S. Territory *                                                      | Illinois (IL)                                                                                                    |
| ZIP Code *                                                                  |                                                                                                    |
| Select the button below to exit the IRS system and<br>return to your FAFSA. | By submitting this information, you certify that you are the person<br>identified. Use of this system to access another person's information<br>may result in civil and criminal penalties. |
|                                                                             | •                                                                                                    |

9. To transfer your tax information to your FAFSA click in this box then click "Transfer Now"

| IRS.gov                                                                          |                                                                                                    | Retury to PA                                                                                               | <u>Españo</u>                                        |
|----------------------------------------------------------------------------------|----------------------------------------------------------------------------------------------------|----------------------------------------------------------------------------------------------------|------------------------------------------------------|
| 2016 Federal Inc                                                                 | come Tax Informatio                                                                                                    | n                                                                                                    |                                                      |
| Based on the information you<br>IRS will securely transfer you                   | provided, the Internal Revenue Servi<br>r tax information to the U.S. Departm                                             | ce (IRS) lo rated your income tax return. With your<br>ent of Fuccation (ED) to populate any applicable FA | permission below, the<br>FSA <sup>®</sup> questions. |
| For your protection, the IRS w<br>therefore, ED is unable to dis                 | vill not display your tax information an<br>play your tax information on your FA                                          | durill further encrypt any tax information transferred<br>SA form.                                         | using the IRS DRT;                                   |
| The data retrieved from your                                                     | tax return is limited to the item instead                                                                                 | below as you reported to the IRS:                                                                          |                                                      |
| Tax Year                                                                         | Type of Return Filed                                                                                                    | Untaxed Pensions                                                                                           |                                                      |
| Name(s)                                                                          | Adjusted Grous Income                                                                                                    | Untaxed IRA Distributions                                                                                  |                                                      |
| Social Security Number                                                           | Income Farned from Work                                                                                                   | Tax-exempt Interest Income                                                                                 |                                                      |
| Filing Status                                                                    | Income Tax                                                                                                    | IRA Deductions and Payments                                                                                |                                                      |
| IRS Exemptions                                                                   | Enucation Credits                                                                                                    | Status of Amended Returns<br>Received                                                                      |                                                      |
| Refer to your tax records if yo                                                  | ou have a question about the values y                                                                                     | ou reported.                                                                                               |                                                      |
| Print this page for your re                                                      | cords before choosing an option belo                                                                                      | w.                                                                                                    |                                                      |
| Transt My Tax Informatio                                                         | n into the FAFSA Form                                                                                                    |                                                                                                    | ₩                                                    |
| The tax information prov<br>After the FAFSA questio<br>form. Check this box if y | ided to fafsa.gov will populate the ans<br>ns are populated, your IRS session v<br>ou are choosing to transfer your infor | swers to the appropriate FAFSA questions.<br>vill end and you will return to your FAFSA<br>mation.         | Transfer Now 🕜                                       |
| Do Not Transfer My Tax Inf                                                       | ormation and Return to the FAFSA                                                                                          | Form 🕜                                                                                                    |                                                      |
| By clicking the "Do Not                                                          | Transfer" button, you are choosing no                                                                                     | t to transfer your tax information                                                                         | Not Transfor                                         |

10. You will then be returned to your FAFSA application with the following messages in areas where tax information was transferred in from the IRS.

| Student Fin                                                                                                    | ancial Infor                                                                                                    | mation                                                                                                 | _/                                                                                                   | _/                                  |  |  |
|----------------------------------------------------------------------------------------------------|----------------------------------------------------------------------------------------------------|----------------------------------------------------------------------------------------------------|----------------------------------------------------------------------------------------------------|-------------------------------------|--|--|
| Your IR<br>Your IR<br>Questic<br>"Transf<br>not disa                                                                   | ve successfully<br>S tax information I<br>ons that were popu<br>erred from the IRS<br>played on the FAFS                             | transferred your 20<br>has been successfu<br>ulated with tax inform<br>S." For your protection<br>SA.  | 016 IRS tax informat<br>illy transferred into thi<br>nation will be marked<br>on IRS tax return info | inn.<br>FAFSA.<br>with<br>mation is |  |  |
| the the                                                                                                    |                                                                                                    |                                                                                                    |                                                                                                    |                                     |  |  |
| What income tax                                                                                                    | return did you fi                                                                                                    | for 20162                                                                                              |                                                                                                    |                                     |  |  |
| What income tax<br>Transferred fro                                                                                     | return did you fie<br>m the IRS                                                                                                    | for 2016?                                                                                              |                                                                                                    |                                     |  |  |
| What income tax<br>Transferred fro<br>What was your (<br>Transferred fro                                               | return did you fie<br>m the IRS<br>and your spouse<br>m the IRS                                                                      | for 2016?                                                                                              | come for 2016?                                                                                       |                                     |  |  |
| What income tax<br>Transferred fro<br>What was your (<br>Transferred fro<br>How much did yo                            | return did you fee<br>m the IRS<br>and your spouse<br>m the IRS<br>ou earn from work<br>00                                           | for 2016?<br>adjusted gross inc                                                                        | come for 2016?<br>, tips, etc.) in 2016?                                                             |                                     |  |  |
| What income tax<br>Transferred fro<br>What was your (<br>Transferred fro<br>How much did yc<br>S                       | and your spouse<br>m the IRS<br>and your spouse<br>m the IRS<br>bu earn from work<br>00<br>our spouse earn fr                        | for 2016?<br>adjusted gross inc<br>ing (wages, salaries<br>om working (wages,                          | ome for 2016?<br>, tips, etc.) in 2016?<br>, salaries, tips, etc.) ir                                | 1 2016?                             |  |  |
| What income tay<br>Transferred fro<br>What was your (<br>Transferred for<br>How much did yo<br>S<br>As of today, are y | and your spouse<br>m the IRS<br>m the IRS<br>m the IRS<br>ou earn from worki<br>00<br>our spouse earn fr<br>00<br>rou (or your spous | for 20162<br>adjusted gross inc<br>ing (wages, salaries<br>om working (wages,<br>se) a dislocated work | come for 2016?<br>, tips, etc.) in 2016?<br>, salaries, tips, etc.) ir<br>xer?                       | 2016?                               |  |  |

11. Proceed with completing our FAFSA.